# A Calibur app használata asztali környezetben

2023. április 18.

Jelen dokumentum célja, hogy bemutassa, hogyan lehet futtatni a Calibur mobilalkalmazást egy pendrive segítségével tetszőleges PC-n, azaz olyan laptopon vagy asztali számítógépen, ami alapvetően Windows vagy Linux operációs rendszerrel való használatra készült. Először is telepíteni fogjuk a pendrive-ra az Android-x86 emulátort, majd erről töltünk a számítógépre egy teljeskörűen működő Android rendszert, azon belül pedig telepítjük a Calibur alkalmazást. A folyamat során nem törlődnek a számítógépen lévő adatok és programok, a pendrive eltávolítása után a Windows vagy Linux rendszer ugyanúgy fog működni, mint korábban.

| Előfeltételek                                  | 2 |
|------------------------------------------------|---|
| 1. Az Android-telepítő pendrive előkészítése   | 2 |
| Az Android-x86 letöltése                       | 2 |
| A Rufus letöltése                              | 2 |
| A telepítő-pendrive előkészítése               | 3 |
| 2. Az Android és a Calibur telepítése a PC-re  | 4 |
| A PC átállítása a pendrive-ról való bootolásra | 4 |
| Az Android telepítése                          | 4 |
| A Calibur telepítése                           | 5 |

# Előfeltételek

- Legalább 8GB tárhelyű pendrive: erről fog betöltődni az Android rendszer a PC-re. (Minden adat törlődni fog róla az előkészítés során, szükség esetén készítsen biztonsági mentést.)
- Tetszőleges PC beépített Bluetooth-támogatással (külső, USB-n keresztül csatlakoztatható Bluetooth-adaptert nem biztos, hogy felismer az emulált Android-rendszer): ezen fog futni Calibur app
- PC Windows operációs rendszerrel: a telepítő pendrive előkészítéséhez (ugyanaz a PC is lehet, amelyen a Calibur fog futni, amennyiben van rajta Windows)
- Egér (a touchpadot nem biztos, hogy felismer az emulált Android-rendszer)
- Internetelérés

# 1. Az Android-telepítő pendrive előkészítése

A következő lépésekhez Windows PC szükséges.

## Az Android-x86 letöltése

Az Android-x86 egy emulátor, amellyel Android operációs rendszert lehet PC-n futtatni.

- Nyissa meg az Android-x86 honlapját: <u>https://www.android-x86.org</u>
- Kattintson a *Download* gombra.
- A források közül válassza ki az elsődleges lehetőséget, a FOSSHUB-ot.

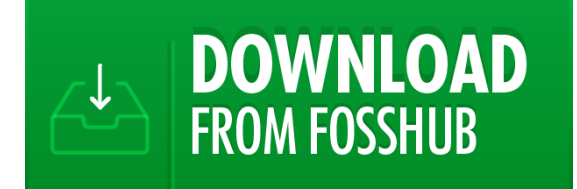

- Töltsön le egy .ISO-fájlt
  - Amennyiben a Calibur futtatására használandó PC x64-processzorral rendelkezik (valószínű)<sup>1</sup>, töltse le az alábbi fájlt: *Android-x86 64-bit ISO file*.
  - Ha nem, akkor ezt a fájlt töltse le: Android-x86 32-bit ISO file.

## A Rufus letöltése

A Rufus egy olyan szoftver, amivel operációs rendszerek telepítésére szolgáló pendrive-okat lehet létrehozni.

<sup>&</sup>lt;sup>1</sup> Ha nem tudja, hogy a Calibur futtatására használandó PC x64-os vagy x86-os processzorral rendelkezik:

<sup>•</sup> Ellenőrizze az operációs rendszeren belül: Windows, Linux

<sup>•</sup> Vagy nézze meg a számítógép használati útmutatójában.

- Nyissa meg a Rufus honlapját: https://rufus.ie
- Ha idegen nyelven töltődik be az oldal, a jobb felső sarokban lévő legördülő listából válassza ki a magyar nyelvet.
- A Letöltés felirat alatt kattintson a legfrissebb verzióra.
- Nincs szükség telepítésre, maga a letöltött .EXE fájl a futtatható szoftver.

| A telepítő-pendrive előkészítése                                     | 🖉 Rufus 3.22.2009 — 🗆 🗙                                                            |
|----------------------------------------------------------------------|------------------------------------------------------------------------------------|
| <ul> <li>Helyezze a pendrive-ot egy<br/>USB-csatlakozóba.</li> </ul> | Meghajtó tulajdonságai<br>Eszköz<br>PENDRIVE (D;) [8 GB]                           |
| Nyissa meg a Rufust.                                                 | nenoszerinalitő (6-90-rz.iso Vivalasztása<br>android-x86_64-9.0-rz.iso Vivalasztás |
| <ul> <li>Állítsa be a következő opciókat a</li> </ul>                | lartos particio merete 0 (Kikapcsolva)                                             |
| Rufusban:                                                            | Partíciós séma Célrendszer                                                         |
| <ul> <li>Eszköz: a pendrive</li> </ul>                               | <ul> <li>✓ Haladó eszköz tulajdonságok megjelenítése</li> </ul>                    |
| <ul> <li>Partíciós séma: MBR</li> </ul>                              | Formázási beállítások ————                                                         |
| <ul> <li>Célrendszer:</li> </ul>                                     | Kötetcímke<br>Android-x86 9.0-r2 (x86 64)                                          |
| BIOS (vagy UEFI-CSM)                                                 | Fájlrendszer Klaszter mérete                                                       |
| <ul> <li>Kötetcímke: bármilyen név</li> </ul>                        | FAT32 (Alapértelmezett) v 8192 bájt v                                              |
| ○ Klaszterméret: 8192 bájt                                           | Állapot                                                                            |
| (Alapértelmezett)                                                    | •<br>KÉSZ                                                                          |
| Kattintson a <i>KIVÁLASZTÁS</i> gombra, és                           |                                                                                    |
| <ul> <li>Kattintson az INDÍTÁS gombra.</li> </ul>                    | Képfájl használata: android-x86_64-9.0-r2.iso                                      |

• Az ISOHybrid képfájl észlelve c. felugró ablakban válassza ki az Írás ISO kép módban (Ajánlott) opciót.

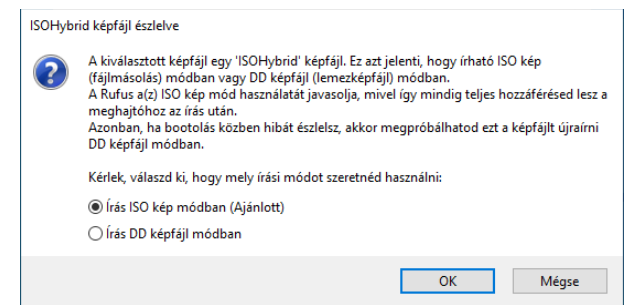

• A FIGYELMEZTETÉS: AZ ESZKÖZÖN AZ ÖSSZES ADAT LE LESZ TÖRÖLVE! c. felugró ablakban nyomja meg OK gombot.

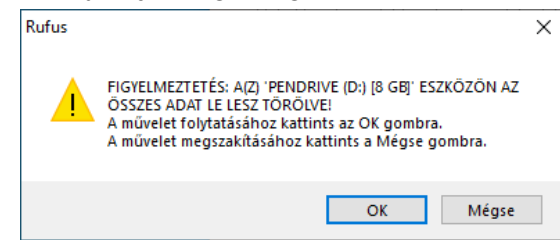

## 2. Az Android és a Calibur telepítése a PC-re

Az alábbi lépésekhez használa azt a PC-t, amelyen a Caliburt szeretné futtatni. Helyezze a pendrive-ot a számítógép USB-csatlakozójába, és gondoskodjon róla, hogy stabilan a helyén maradjon, amíg a PC-n használja a Calibur alkalmazást.

Ezeket a lépéseket minden alkalommal meg kell ismételni, amikor a Caliburt PC-n szeretné futtatni.

#### A PC átállítása a pendrive-ról való bootolásra

- Nézzen utána, hogy hogyan lehet megnyitni a számítógépe boot menüjét, amelyben beállítható, hogy indítása során honnan töltse be a számítógép az operációs rendszert. Ez gyártónként változhat, de többnyire az alábbi billentyűk valamelyikét kell megnyomni: Esc, Del, F2, F10, F12.
- Csatlakoztassa az egeret a számítógéphez.
- Kapcsolja be a számítógépet.
- Nyissa meg a boot menüt a megfelelő gombot megnyomva, mielőtt a számítógép elkezdené betölteni a szokásos operációs rendszerét.
- Tegye első helyre a pendrive-ot mint a bootolási sorrendben (boot sequence), mentse el a változásokat, és lépjen ki a boot menüből.

#### Az Android telepítése

• Válassza ki ezt az opciót az alábbi menüben: Android-x86 8.1 r6 Live.

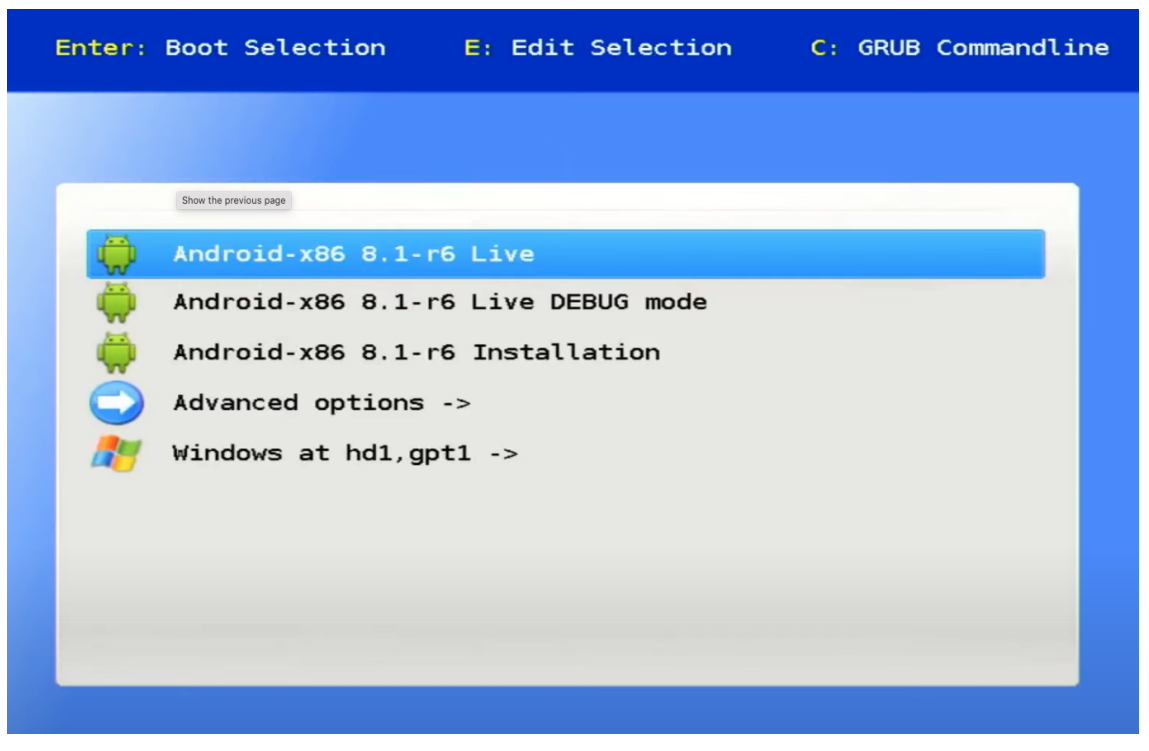

A hátralevő lépések megegyeznek a valódi telefonon vagy táblagépen történő Android-telepítés folyamatával.

- Állítsa be a magyar nyelvet és nyomja meg a *Indítás* gombot.
- Csatlakozzon egy WiFi-hálózathoz, hogy később le tudja tölteni a Calibur alkalmazást.
- Kattintson a Nem másolom át gombra az Alkalmazások és adatok másolása c. lépésnél.
- Jelentkezzen be a Google-fiókjába, hogy később a Google Playből tudja letölteni a Calibur alkalmazást.
- Állítsa be a helyes dátumot és időpontot, majd kattintson a Következő gombra.
- Tekerjen le a *Google-szolgáltatások* leírásának az aljára, majd nyomja meg az *Elfogadom* gombot.
- Az Óvja még táblagépét lépésnél válassza ki a *Most nem* opciót. A felugró ablakban kattintson a *Kihagyás* gombra.

Mivel ez az emulált Android-rendszer csak addig fog létezni, míg a PC-be van kapcsolva, semmilyen érzékeny adat nem lesz elmentve benne, így nincs mit védeni a képernyőzárral.

• A Válasszon kezdőalkalmazást c. felugró ablakban válassza a Quickstep opciót, majd az újabb felugró ablakban kattintson a *Mindig* gombra.

### A Calibur telepítése

Most, hogy egy teljeskörűen működő Android-rendszer fut a számítógépén, ugyanúgy kezelheti azt, mint egy tabeten.

- Csatlakozzon egy WiFi-hálózathoz, amennyiben ez még nem történt meg.
- Kapcsolja be a Bluetootht.
- Nyissa meg a Google Playt.
- Keressen rá a Calibur kulcsszóra és telepítse az alkalmazást.
- Nyissa meg a Calibur appot, és csatlakozzon a Calibur-jeladóegységekhez.
- Ellenőrizze, hogy a pendrive stabilan rögzítve van-e. Ha egy kicsit elmozdul, az Android-rendszer lefagy.
- Kezdődhet a vívás!